## Setup Microsoft Multi-Factor Authentication

1. Click this link or copy it into your web browser: <u>https://aka.ms/mfasetup</u>. Enter your Brookdale email address, click next.

| Microsoft                        |      |
|----------------------------------|------|
| Sign in<br>o continue to Outlook |      |
| Email, phone, or Skype           |      |
| No account? Create one!          |      |
| Can't access your account?       |      |
|                                  | Next |
|                                  | Nex  |

2. Enter your Brookdale Password click next, and when you see the "More Information Required" message, click next.

| BROOKDALE<br>COMMUNITY COLLEGE | BROOKDALE<br>COMMUNITY COLLEGE                                          |
|--------------------------------|-------------------------------------------------------------------------|
|                                | m365_a3_test@brookdalecc.edu                                            |
| Enter password                 | More information required                                               |
| Password                       | Your organization needs more information to keep<br>your account secure |
| Forgot my password             | Use a different account                                                 |
| 5                              | Learn more                                                              |
| Sign in                        | Next                                                                    |

 If you would like to use your Mobile phone option noted in step 10 below, *first download the* Microsoft Authenticator app directly from the App Store, then select Mobile App as an option during setup.

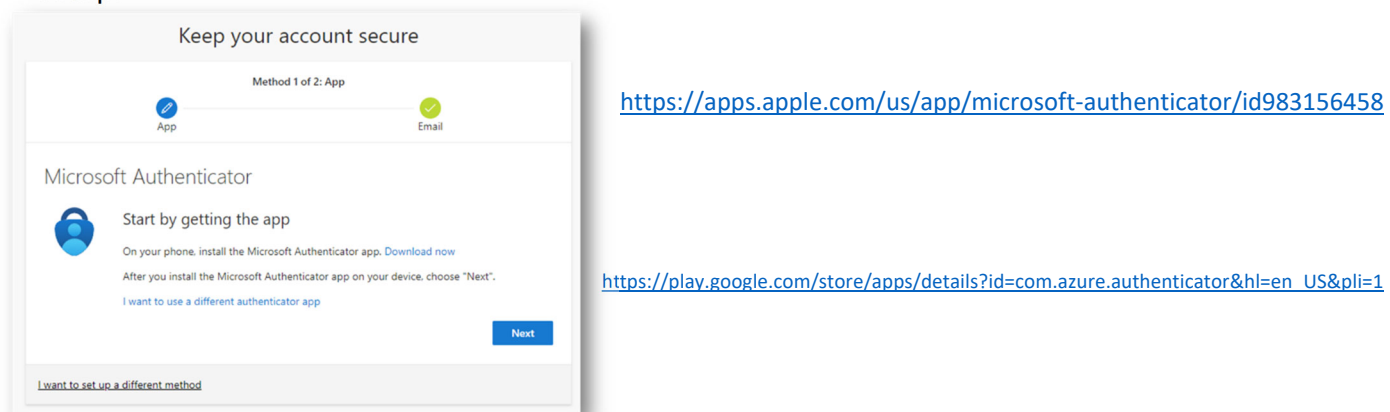

- Select your preferred security verification method(s).
   OIT recommends: (1) using the Microsoft Authenticator Mobile and (2) adding your mobile phone number as an authentication phone as your second option.
  - Note: You can switch the default and secondary options at any time after the initial set up via the link above - <u>https://aka.ms/mfasetup</u>

• Click the "Next" button.

|                         | ROOKDALE                                                                                                    |
|-------------------------|----------------------------------------------------------------------------------------------------|
| Add                     | tional security verification                                                                                                    |
| ecure                   | your account by adding phone verification to your password. View video to know how to secure your account                                                                                |
| Step                    | 1: How should we contact you?                                                                                                    |
| Mob                     | ile ap p 🗸 🗸                                                                                                    |
| Mob                     | ile app v<br>w do you want to use the mobile app?                                                                                                    |
| Hot                     | ile app v w do you want to use the mobile app? Receive notifications for verification                                                                                                    |
| Hote<br>O               | ile app v<br>w do you want to use the mobile app?<br>Receive notifications for verification<br>Use verification code                                                                     |
| Mot<br>Ho<br>O<br>To us | ile app v w do you want to use the mobile app? Receive notifications for verification Use verification code these verification methods, you must set up the Microsoft Authenticator app. |

- If you would like to use the Mobile app as your second option, make sure you have downloaded the Microsoft Authenticator app directly from the App Store, and then select Mobile App as an option and the blue "Set up" button shown below.
- 6. Open the Microsoft Authenticator mobile app on your mobile device and tap the plus button on the top left. Select "**Work or school account**" and click the "**Scan QR code**" option.

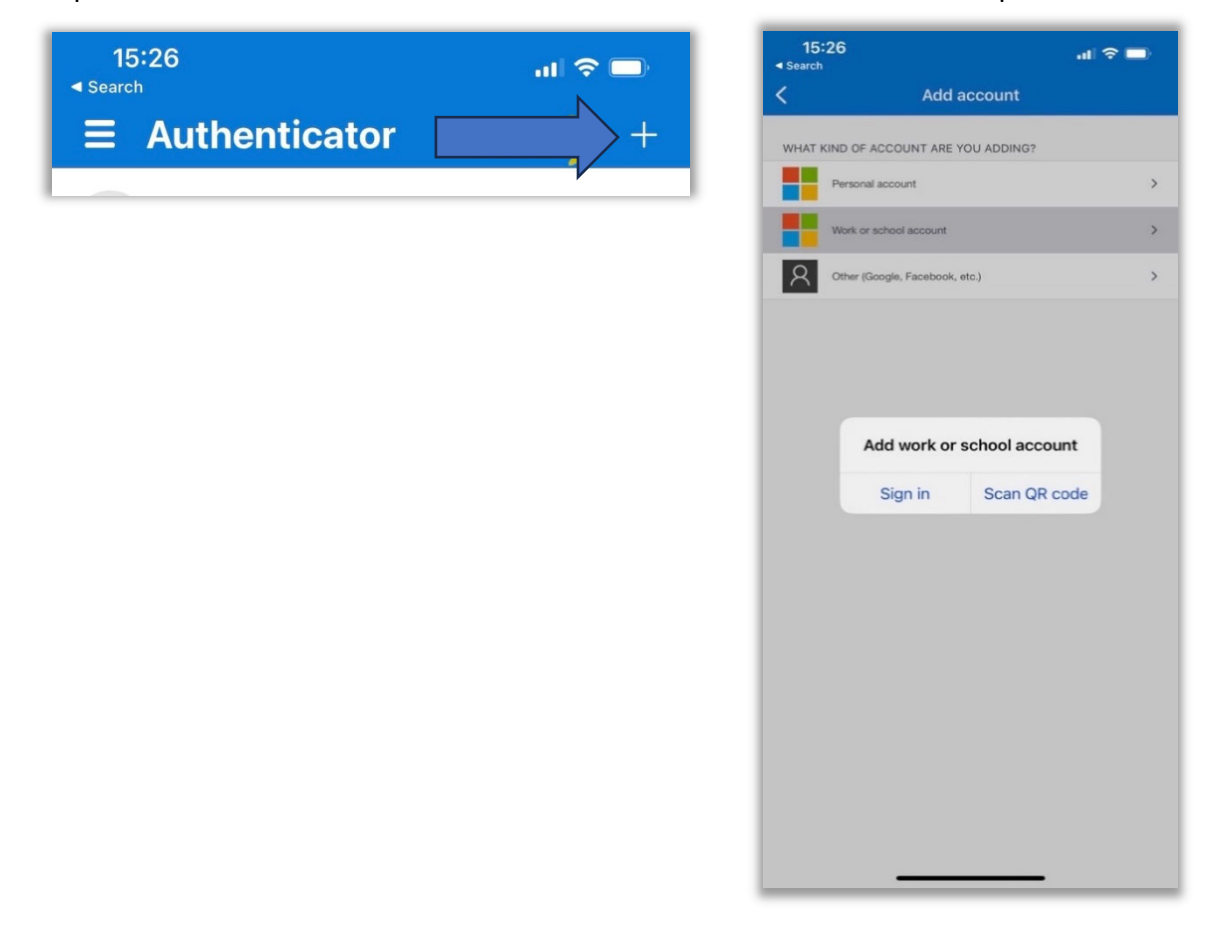

7. Scan the QR Code with your phone's camera from within the Microsoft Authenticator app and approve the request in the App.

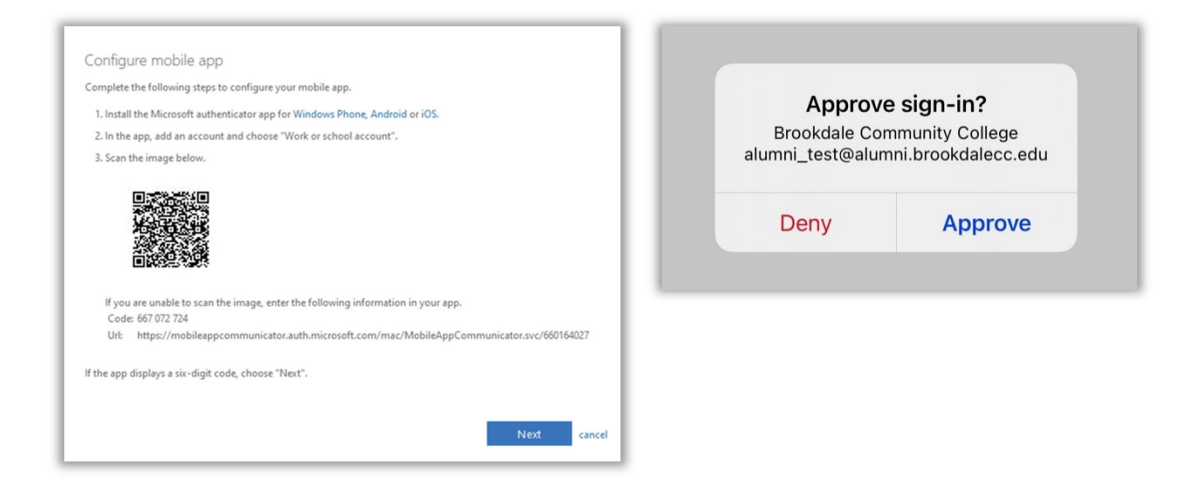

8. Add any available phone number as a backup verification method. Then click next.

| COMMUNITY COLLEGE                                                                                                |
|----------------------------------------------------------------------------------------------------|
| Additional security verification                                                                                 |
| Secure your account by adding phone verification to your password. View video to know how to secure your account |
| Step 1: How should we contact you?                                                                               |
| Authentication phone v                                                                                           |
| Select your country or region 💙                                                                                  |
| Method<br>O Send me a code by text message                                                                       |
| O Call me                                                                                                    |
| Next                                                                                                    |
| Your phone numbers will only be used for account security. Standard telephone and SMS charges will apply.        |
|                                                                                                    |
| ©2021 Microsoft Legal   Privacy                                                                                  |

 Choose your *default preferred option*: Confirm that all security verification methods you want are added on the final screen. *Make sure to select the MFA method you prefer as your default option* on the final page and click save. 10. For mobile phone setup, select "I want to setup a different method"

|        | Meth                                | od 1 of 2: App                                 |
|--------|-------------------------------------|------------------------------------------------|
|        | 2<br>App                            | Email                                          |
| Micros | oft Authenticator                   |                                                |
|        | Start by getting the ap             | p                                              |
|        | On your phone, install the Micros   | oft Authenticator app. Download now            |
|        | After you install the Microsoft Au  | thenticator app on your device, choose "Next". |
|        | I want to use a different authentic | cator app                                      |
|        |                                     | Nex                                            |
|        |                                     |                                                |

11. Select Phone and click confirm.

ľ

| Which method would you like to use? |
|-------------------------------------|
|                                     |
| Choose a method V                   |
| Authenticator app                   |
| Phone                               |
| Office phone                        |

12. Enter your Mobile phone number and select your contact option then click next. **OIT recommends**: Receive a code

| Method 1 of 2: Phone                                                                                                    |                                                     |                                             |  |  |
|----------------------------------------------------------------------------------------------------|-----------------------------------------------------|---------------------------------------------|--|--|
| Pho                                                                                                    | ne                                                  | Email                                       |  |  |
| Phone                                                                                                    |                                                     |                                             |  |  |
| You can prove who you are by answering a call on your phone or receiving a code on your phone.                                                                 |                                                     |                                             |  |  |
| You can prove who you are                                                                                                    | by answering a call on you                          | ar phone or receiving a code on your phone. |  |  |
| You can prove who you are<br>What phone number would                                                                                                    | by answering a call on you<br>you like to use?      | ur phone or receiving a code on your phone. |  |  |
| You can prove who you are<br>What phone number would<br>United States (+1)                                                                                     | by answering a call on you<br>you like to use?      | ur phone or receiving a code on your phone. |  |  |
| You can prove who you are<br>What phone number would<br>United States (+1)<br>Receive a code                                                                   | by answering a call on you<br>you like to use?      | ur phone or receiving a code on your phone. |  |  |
| You can prove who you are<br>What phone number would<br>United States (+1)<br>Receive a code<br>Call me                                                        | by answering a call on you<br>you like to use?      | Enter phone number                          |  |  |
| You can prove who you are<br>What phone number would<br>United States (+1)<br>Receive a code<br>Call me<br>Message and data rates ma<br>and cookies statement. | by answering a call on you<br>you like to use?<br>v | Enter phone number                          |  |  |

## 13. Enter the code received.

| Method 1                                                            | of 2: Phone     |
|---------------------------------------------------------------------|-----------------|
| Phone                                                               | Email           |
| Phone                                                               |                 |
| We just sent a 6 digit code to +1 7322329201. Enter t<br>Enter code | the code below. |
| Resend code                                                         | Back            |
|                                                                     |                 |

## 14. Verification is complete message appears

|       | Method 1 c | of 2: Phone |  |
|-------|------------|-------------|--|
|       | Phone      | Email       |  |
| Phone |            |             |  |
|       |            |             |  |

## Set up I now complete

| 4                                    | Keep your account secure                            |                                  |                    |  |  |
|--------------------------------------|-----------------------------------------------------|----------------------------------|--------------------|--|--|
|                                      | Met                                                 | hod 2 of 2: Done                 | •                  |  |  |
|                                      | Phone                                               |                                  | Email              |  |  |
| Succes                               | s!                                                  |                                  |                    |  |  |
| Great job! Yo<br><b>Default sign</b> | u have successfully set up your secu<br>-in method: | rrity info. Choose "Done" to cor | ntinue signing in. |  |  |
| S Phor                               | ne                                                  |                                  |                    |  |  |
| Emai                                 | il .                                                |                                  |                    |  |  |
|                                      |                                                     |                                  | Done               |  |  |